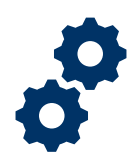

### Objective

To provide the LIE, FSR, and Superuser with steps on how to view accountings submitted by the Fiduciary with various status types and assign themselves to accountings to review

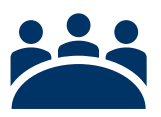

#### Audience

User: LIE, FSR, and other Superusers

### Prerequisite

The LIE, FSR, or Superuser will need to log into Salesforce.

### Instructions

1. Access FAST Salesforce Landing Homepage

|        |                                          | All 🔻 Q | Search Accountings and more |                     | *• 🗄 ? 单 💿         |
|--------|------------------------------------------|---------|-----------------------------|---------------------|--------------------|
| ***    | FAST Accountings V Reports V             |         |                             |                     | l.                 |
| 2 item | Accountings<br>Recently Viewed           |         | AN AN AN AN AN AN           | Q. Search this list | \$ • E • C • • • • |
| 0      | Accounting Name                          |         |                             |                     | ~                  |
| 1      | smoke 327 smoke 327 10-16-2019 10-16-202 | 20      |                             |                     |                    |
| 2      | smoke 327 smoke 327 8-15-2019 1-1-2021   |         |                             |                     |                    |
|        |                                          |         |                             |                     |                    |
|        |                                          |         |                             |                     |                    |
|        |                                          |         |                             |                     |                    |
|        |                                          |         |                             |                     |                    |
|        |                                          |         |                             |                     |                    |
|        |                                          |         |                             |                     |                    |

2. <u>Click</u> on the Accountings tab

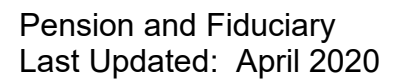

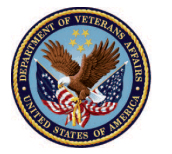

|        | All  Q Search Accountings and more FAST Accountings  Accountings  Accountings |                    | *          | 2?  | ÷.     | <b></b> |
|--------|-------------------------------------------------------------------------------|--------------------|------------|-----|--------|---------|
| 2 item | Accountings Recently Viewed                                                   | Q Search this list | \$ • III • | C 🔪 |        |         |
| 0      | Accounting Name                                                               |                    |            |     | $\sim$ |         |
| 1      | smoke 327 smoke 327 10-16-2019 10-16-2020                                     |                    |            |     |        | •       |
| 2      | smoke 327 smoke 327 8-15-2019 1-1-2021                                        |                    |            |     |        |         |
|        |                                                                               |                    |            |     |        |         |

3. <u>Select</u> the appropriate **listview**. Each geographical hub will have four listviews: (1) All, (2) Approved, (3) Pending, and (4) Disapproved.

|         | All  Q Search Accountings at           | nd more |                    | * 🖬 ? 🖡 🐻                                    |
|---------|----------------------------------------|---------|--------------------|----------------------------------------------|
|         | Accountings<br>Recently Viewed V       | n       | REALTHANK AND      | nn (* 2785) ( <i>2782</i> stud (* 2880)<br>E |
| 6 items | ۹                                      |         | Q Search this list | \$\$ • III • C 🖌 C T                         |
| 0       | Approved Accountings                   | ^       |                    | × 1                                          |
| 1       | Columbia - All Accountings             |         |                    | •                                            |
| 2       | Columbia - Approved Accountings        |         |                    |                                              |
| 3       | Columbia - Disapproved Accountings     |         |                    | <b></b>                                      |
| 4       | Indianapolis - All Accountings         |         |                    |                                              |
| 6       | Indianapolis - Approved Accountings    |         |                    |                                              |
| -       | Indianapolis - Disapproved Accountings |         |                    |                                              |
|         | Indianapolis - Pending Accountings     |         |                    |                                              |
|         |                                        |         |                    |                                              |
|         |                                        |         |                    |                                              |
|         | Lincoln - Disapproved Accountings      |         |                    |                                              |

 If the user would like to view All Accountings click <u>Listview 1</u>. If the user would like to view Approved Accountings click <u>Listview 2</u>. If the user would like to view Pending Accountings click <u>Listview 3</u>. If the user would like to view Disapproved Accountings click <u>Listview 4</u>.

Pension and Fiduciary Last Updated: April 2020

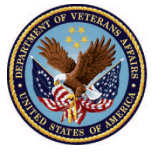

#### **Listview 1: All Accountings**

 Filter listview for All Accountings. View filtered list for All Accountings is appropriate when a LIE intends to view all accountings that have been created across all completion statuses. Accountings can be in the following statuses: (1) Submitted, (2) Under Review, (3) Approved, (4) Approved – Docs Needed, (5) Disapproved, and (6) Approved - Unlock. The LIE cannot assign accountings in the draft status but can review.

|         |                                                                                                    | All 🔻 Q Search Accountings and more. |                    | *• 🗄 ? 单 🐯                              |
|---------|----------------------------------------------------------------------------------------------------|--------------------------------------|--------------------|-----------------------------------------|
| F       | Accountings 🗸 Reports 🗸                                                                                                    |                                      |                    |                                         |
| 6 items | A) Accountings Preports C<br>Accountings<br>Recently Viewed<br>Columbia - All Accountings<br>Columbia - All Accountings<br>Columbia - Disapproved Accountings<br>Indianapolis - All Accountings<br>Indianapolis - Approved Accountings<br>Indianapolis - Disapproved Accountings<br>Indianapolis - Disapproved Accountings<br>Indianapolis - Disapproved Accountings<br>Indianapolis - Disapproved Accountings<br>Indianapolis - Pending Accountings<br>Indianapolis - Pending Accountings<br>Indianapolis - Pending Accountings |                                      | Q Search this list | * • • • • • • • • • • • • • • • • • • • |
|         | Lincoln - Approved Accountings<br>Lincoln - Disapproved Accountings                                                                                                    |                                      |                    | · · · · · · · · · · · · · · · · · · ·   |

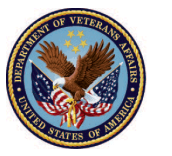

#### **Listview 2: Approved Accountings**

1. <u>Filter</u> listview for **Approved Accountings**. View filtered list for Approved Accountings is appropriate when a LIE intends to view all approved accountings. Accountings can be in the following statuses: (1) Approved and (2) Approved – Docs Needed.

|         | All 🔻 Q Search Accountings and mor     | e                      | *                    |
|---------|----------------------------------------|------------------------|----------------------|
| F       | ACCOUNTINGS V Reports V                |                        | 1                    |
|         | Accountings<br>Recently Viewed V       | AN OME DISTOMENTED AND |                      |
| 6 items | ٩                                      | Q Search this list     | \$ ▼ III ▼ C' 🖋 C' Y |
| 013     | Approved Accountings                   | ^                      | ~                    |
| 1       | Columbia - All Accountings             |                        |                      |
| 2       | Columbia - Approved Accountings        |                        |                      |
| 3       | Columbia - Disapproved Accountings     |                        |                      |
| 5       | Indianapolis - All Accountings         |                        |                      |
| 6       | Indianapolis - Approved Accountings    |                        |                      |
|         | Indianapolis - Disapproved Accountings |                        |                      |
|         | Indianapolis - Pending Accountings     |                        |                      |
|         | Lincoln - All Accountings              |                        |                      |
|         | Lincoln - Approved Accountings         |                        |                      |
|         | Lincoln - Disapproved Accountings      |                        | ~                    |

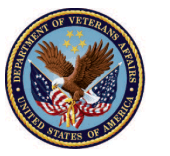

#### **Listview 3: Pending Accountings**

1. <u>Filter</u> listview for **Pending Accountings**. View filtered list for Pending Accountings is appropriate when a LIE intends to view accountings where actions are required by either the Fiduciary or the LIE. Accountings can be in the following statuses: (1) Approved – Docs Needed, (2) Revisions Requested.

|         | All 👻 Q Search Accountings and more    | *• 🖬 ? 🌲 🌘         | 3        |
|---------|----------------------------------------|--------------------|----------|
| E.      | AST Accountings V Reports V            |                    | /        |
| 6 items | Accountings<br>Recently Viewed         | \$ • III • C / 6 Y |          |
|         | Approved Accountings                   | ~                  | 6        |
| 1       | Columbia - All Accountings             |                    | •        |
| 2       | Columbia - Approved Accountings        |                    |          |
| 3       | Columbia - Disapproved Accountings     |                    | <b>-</b> |
| 5       | Indianapolis - All Accountings         |                    | Ţ        |
| 6       | Indianapolis - Approved Accountings    |                    | -<br>-   |
|         | Indianapolis - Disapproved Accountings |                    |          |
|         | Indianapolis - Pending Accountings     |                    |          |
|         | Lincoln - All Accountings              |                    |          |
|         | Lincoln - Approved Accountings         |                    |          |
|         | Lincoln - Disapproved Accountings      |                    | ~        |

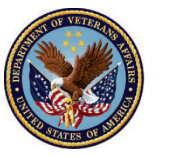

#### **Listview 4: Disapproved Accountings**

1. <u>Filter</u> listview for **Disapproved Accountings**. *View filtered list for Disapproved Accountings is appropriate when a LIE intends to view all accountings that have been disapproved.* 

|         | All V Q Search Accountings and mo                                                                                                    | re                                                                                                    | * • • *              |
|---------|----------------------------------------------------------------------------------------------------|----------------------------------------------------------------------------------------------------|----------------------|
|         | Accountings<br>Accountings<br>Acco | LENNIG DI STOPPS I CHIES I NUMBER I NUMBER I NUMBER I NUMBER I NUMBER I NUMBER I NUMBER I NUMBER I NUMBER I NUM |                      |
| 6 items |                                                                                                    | Q. Search this list                                                                                             | \$ • III • C' 🖋 C' Y |
| 0       | Approved Accountings                                                                                                    | ^                                                                                                    | ~                    |
| 1       | Columbia - All Accountings                                                                                                    |                                                                                                    |                      |
| 2       | Columbia - Approved Accountings                                                                                                    |                                                                                                    |                      |
| 3       | Columbia - Disapproved Accountings                                                                                                    |                                                                                                    |                      |
| 4       |                                                                                                    |                                                                                                    |                      |
| 5       |                                                                                                    |                                                                                                    |                      |
| 6       | Indianapolis - Approved Accountings                                                                                                    |                                                                                                    | <b></b>              |
|         | Indianapolis - Disapproved Accountings                                                                                                    |                                                                                                    |                      |
|         | Indianapolis - Pending Accountings                                                                                                    |                                                                                                    |                      |
|         | Lincoln - All Accountings                                                                                                    |                                                                                                    |                      |
|         | Lincoln - Approved Accountings                                                                                                    |                                                                                                    |                      |
|         | Lincoln - Disapproved Accountings                                                                                                    |                                                                                                    | ~                    |

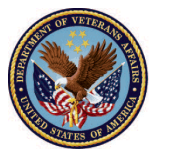

### **Assign Accounting**

In the event that the LIE needs to assign an accounting to themselves to review, follow steps 5-8.

5. <u>Click</u> the accounting name that was assigned

|      |                              |                 |                             | All 🔻 🔍                  | Search Account | ings and more  |                     |               |                           | *          |           | ? .(      |      |
|------|------------------------------|-----------------|-----------------------------|--------------------------|----------------|----------------|---------------------|---------------|---------------------------|------------|-----------|-----------|------|
| ***  | FAST                         | Accountings     | s 🗸 Reports 🗸               |                          |                |                |                     |               |                           |            |           |           |      |
|      | Accounti<br>All <del>–</del> | ngs             | (()\\$\(\///)               | 27.11577                 |                | <i>(11.:</i> \ |                     |               |                           | 16         |           | Printable | View |
| 11 i | tems • Sorted                | by Accounting N | Name • Filtered by all acco | ountings • Updated a few | seconds ago    |                |                     | Q Search this | ist                       | - 1ĝi -    | 🔟 • C     |           | 6 7  |
|      | Accour                       | ting ↑∨         | Created Date V              | Fiduciary User 🗸 🗸       | VA File 🗸      | VA Fiduci 🗸    | Name of Bene $\vee$ | Start D 🗸     | End Date $\smallsetminus$ | Reviewer 🗸 | Status    | ``        | /    |
| 1    | Abraha                       | m Lincoln 4     | 4/1/2020 9:32 AM            | FAST Fiduciary User      | C-232323233    | Louisville 327 | Abraham Lincoln     | 4/1/2020      | 6/1/2020                  |            | Approved  | - Final A | •    |
| 2    | Abraha                       | m Lincoln 4     | 4/1/2020 9:51 AM            | FAST Fiduciary User      | C-232323233    | Louisville 327 | Abraham Lincoln     | 4/1/2020      | 6/2/2020                  |            | Draft     |           | •    |
| 3    | Jason E                      | ourne 4-1       | )1/2020 10:24 AM            | FAST Fiduciary User      | C-23434343     | Milwaukee 330  | Jason Bourne        | 4/1/2020      | 7/10/2020                 |            | Submittee | t         |      |
| 4    | QA Test                      | 3-5-2020        | 3/31/2020 12:47             | FAST Fiduciary User      | C-766554983    | Columbia 319   | QA Test             | 3/5/2020      | 3/13/2021                 |            | Draft     |           | -    |
| 5    | Smoke                        | 220 10-16-      | 2/20/2020 6-21 PM           | EAST Eiduciary User      | C-22022022     | Columbia 219   | Smoke 220           | 10/16/2019    | 10/16/2020                |            | Draft     |           |      |

#### 6. <u>Click</u> the **pencil icon** next to Reviewer

| <b>*</b>                                                           | All 🔻 🔍 Search Accou                                             | ntings and more                         |                              |                  |
|--------------------------------------------------------------------|------------------------------------------------------------------|-----------------------------------------|------------------------------|------------------|
| FAST         Accountings         Reports                           |                                                                  |                                         |                              | 1                |
| Submitted                                                          | Under Review Revisions F                                         | Requested Revisions Submitted           | Disapproved                  | Approved         |
| Accounting<br>Jason Bourne 4-1-2020 7-10-                          | 2020                                                             |                                         | Approve Return for Revisions | Disapprove Waive |
| Name of Beneficiary VA Fiduciary Hub<br>Jason Bourne Milwaukee 330 | Start Date         End Date           4/1/2020         7/10/2020 | Total Funds Under Management<br>\$60.00 | Total Assets<br>\$60.00      |                  |
| Details                                                            |                                                                  |                                         | <b>[]</b> Files (0)          | •                |
| ✓ Review Information                                               |                                                                  |                                         | 1 Uploa                      | d Files          |
| Status<br>Submitted                                                | Additional Remarks                                               | 0                                       | Or drop                      | files            |
| Reviewer<br>                                                       | Revisions Requested                                              | • /                                     | Approval History (0)         | V                |

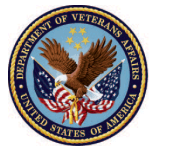

7. <u>Type</u> the LIE's name into the **Reviewer** field. *The LIE should only assign accountings to themselves as directed.* 

| Details                                                      |                                                                                                    |
|--------------------------------------------------------------|----------------------------------------------------------------------------------------------------|
| ✓ Review Information                                         |                                                                                                    |
| Status<br>Under Review<br>This field is calculated upon save | Revisions Requested<br>Salesforce Sans $12$ $\checkmark$<br>B I U $\bigcirc$ $\equiv$ $12$ $\checkmark$<br>$\bigcirc$ $\blacksquare$ $T_x$ |
| Reviewer Test LIE User Veterer Veterer                       |                                                                                                    |
|                                                              | Approval Date                                                                                                    |

#### 8. Click Save

| Reviewer      |             |
|---------------|-------------|
| Test LIE User | ×           |
| Veteran       |             |
|               |             |
|               | Cancel Save |

#### Outcome

The LIE, FSR, or Superuser has viewed accountings in their appropriate listviews and assigned an accounting to themselves. The Fiduciary will be notified when the LIE has assigned themselves as a reviewer.

Pension and Fiduciary Last Updated: April 2020

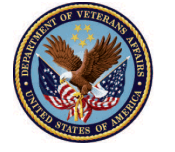